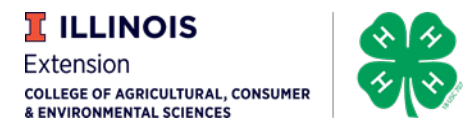

#### Upload Photos & Videos to Box via File Link

Choose source of video below for instructions:

<u>Android</u> <u>iOS</u> <u>Computer</u>

Clinton County Videos should be uploaded at: https://uofi.box.com/s/4drrf50xi33kbhc7bm5uk46se3q f0ygz

## <u>Android</u>

The instructions below were based on a Samsung Galaxy Note 5. Your phone may differ a little bit in what you actually may need to do, but the overall concept will be the same.

When you receive the link above via email click on it and you will be taken to a webpage that looks like this. Tap on Select Files.

- 1. Click on link that was emailed to you for upload.
- 2. Tap on Documents. At this point you will be taken to your camera roll where you can select the photos or videos you want to upload.
- 3. Once you have made a selection the image/video name will populate in the upload files section.

| Box<br>uofi.app.box.com    | 🔌 😤 📶 53% 🖬 10:59 AM | ←                                   | :       |
|----------------------------|----------------------|-------------------------------------|---------|
| Submit files               |                      | Upload files *                      |         |
| Upload files *             |                      |                                     |         |
| Drag and d<br>Select 1     | rop files<br>Files   | Drag and drop files<br>Select Files |         |
| File description *         |                      | File description *                  |         |
| Add additional information |                      | Select an action                    |         |
|                            |                      |                                     | 6       |
|                            |                      | Camera Camcorder Voice Recorder Do  | cuments |

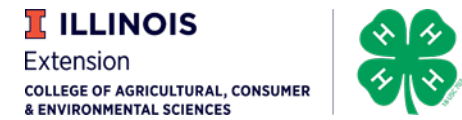

**Upload files**\*

4. Once you have selected the file that you would like to upload please insert a description of this file as well including member First Initial, Last Name, Project.

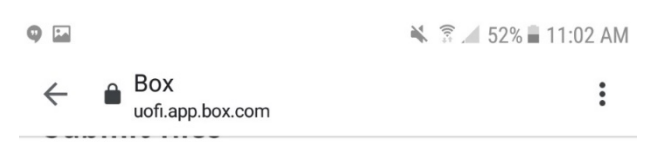

5. When your description is finished tap on submit and you will see the screen below.

6. After your image/video has completed the upload process you will see the screen below and then you can exit.

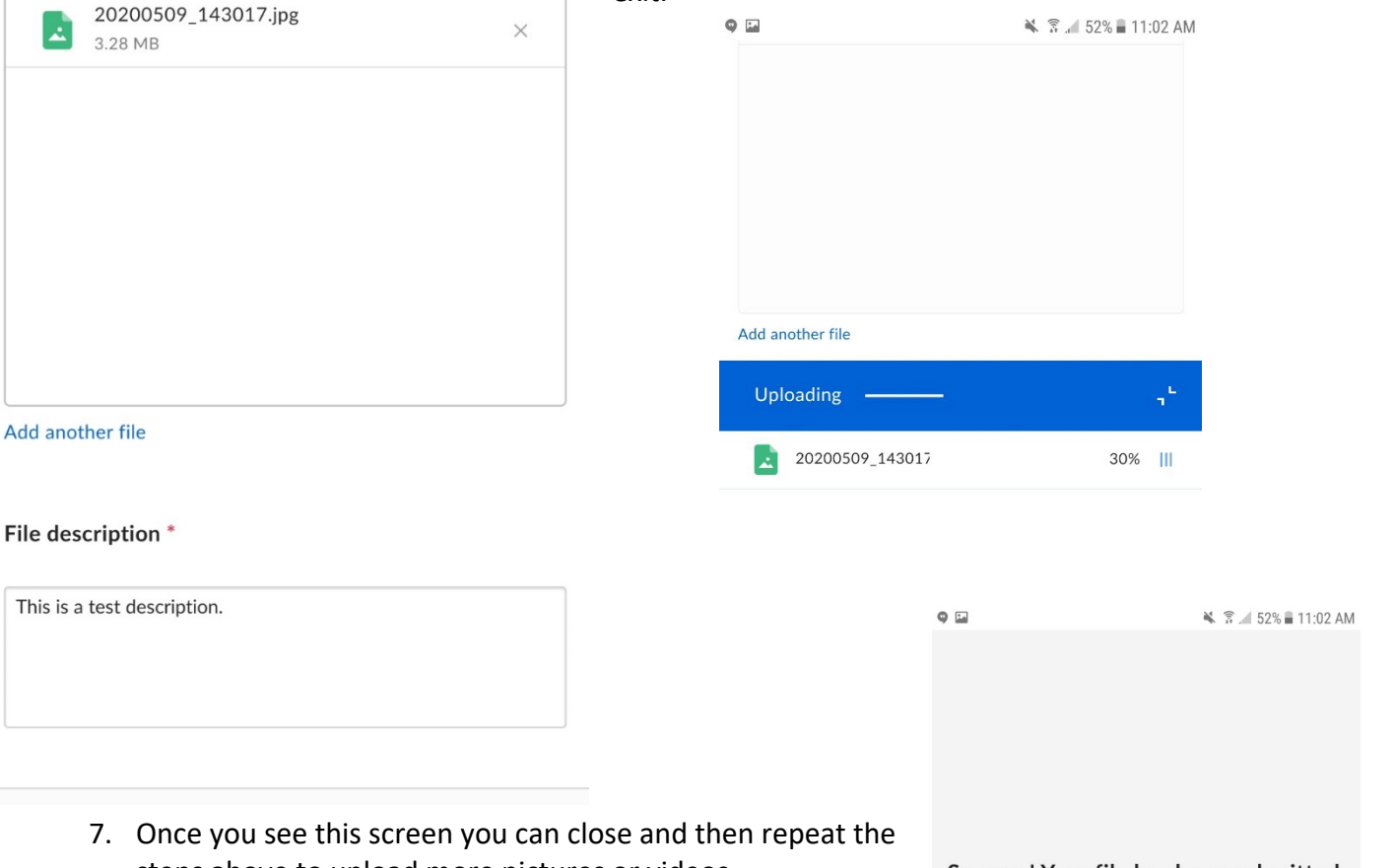

steps above to upload more pictures or videos.

Success! Your file has been submitted.

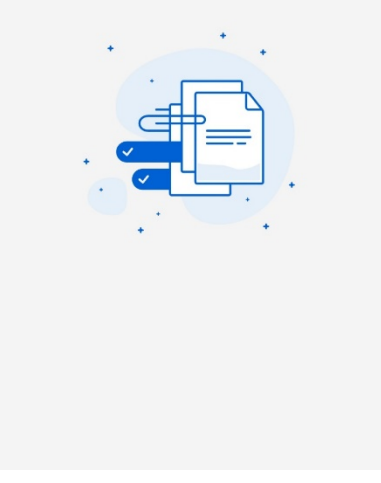

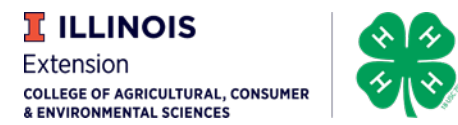

# Apple - iOS

Once you tap on the link that you received via email that looks similar to the one at the beginning of these instructions you will see a screen that looks like.

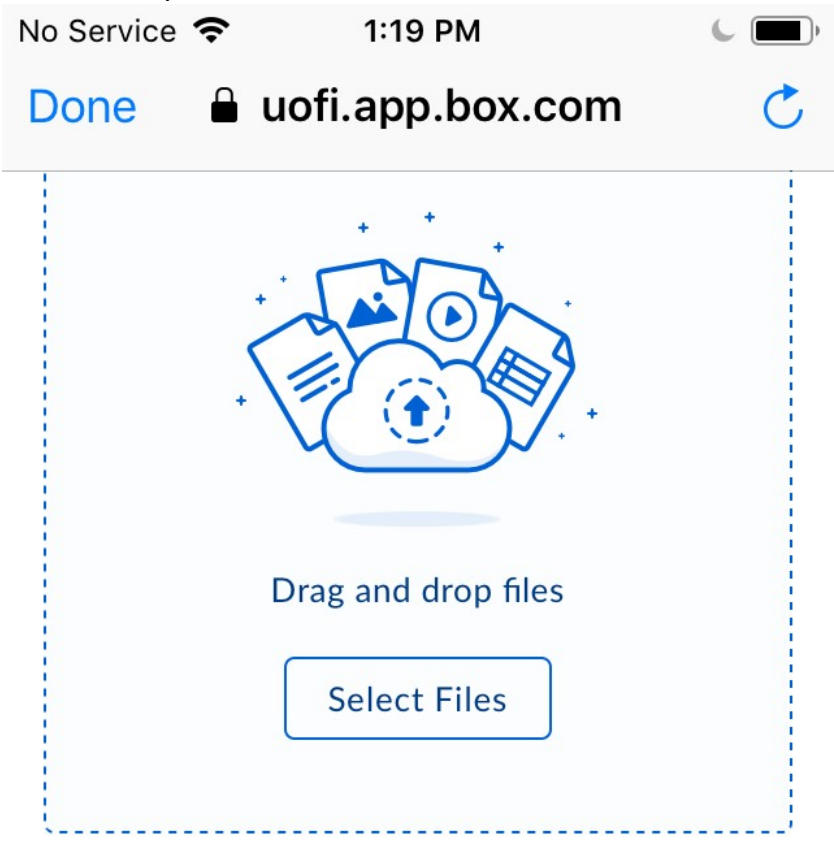

### File description \*

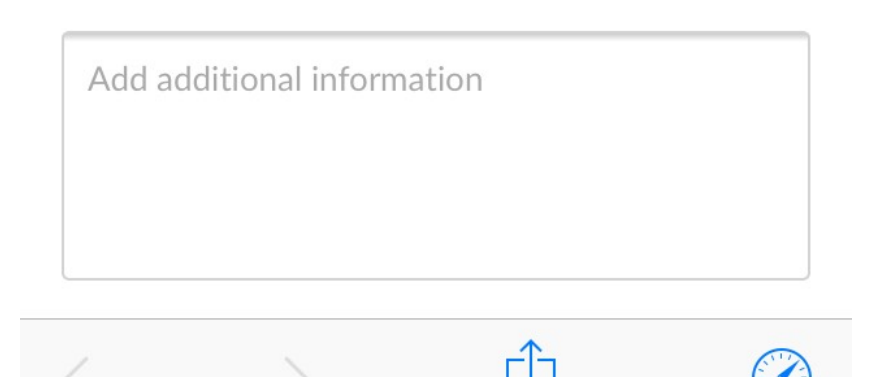

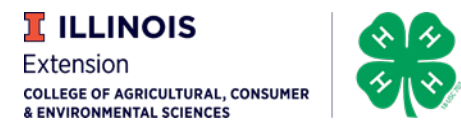

1. Tap on select files and you will see the following screen.

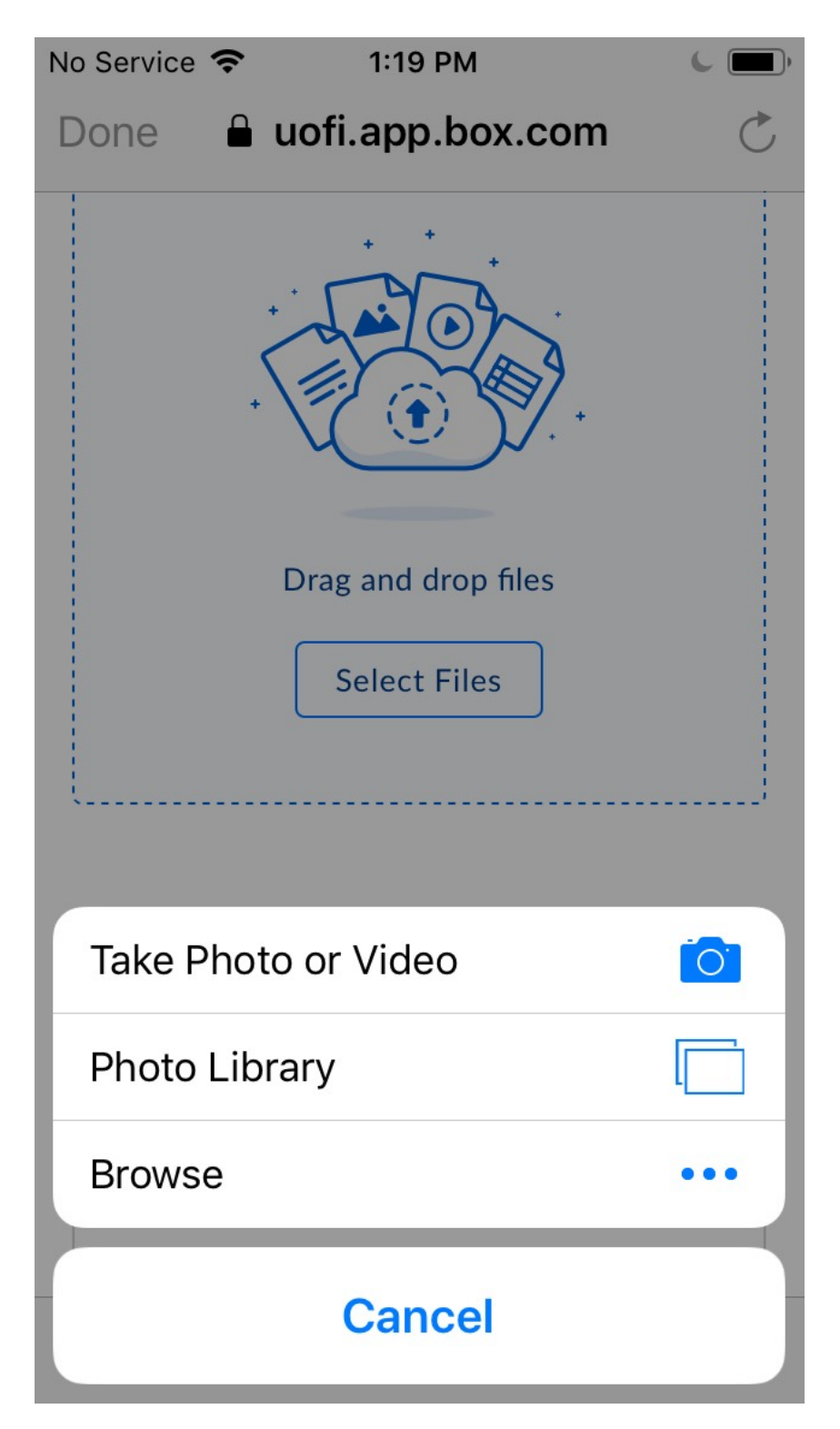

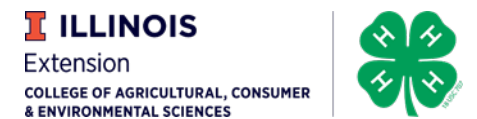

2. Select Photo Library and you will then choose Camera Roll. Once you have selected the image or video you would like to upload tap Done.

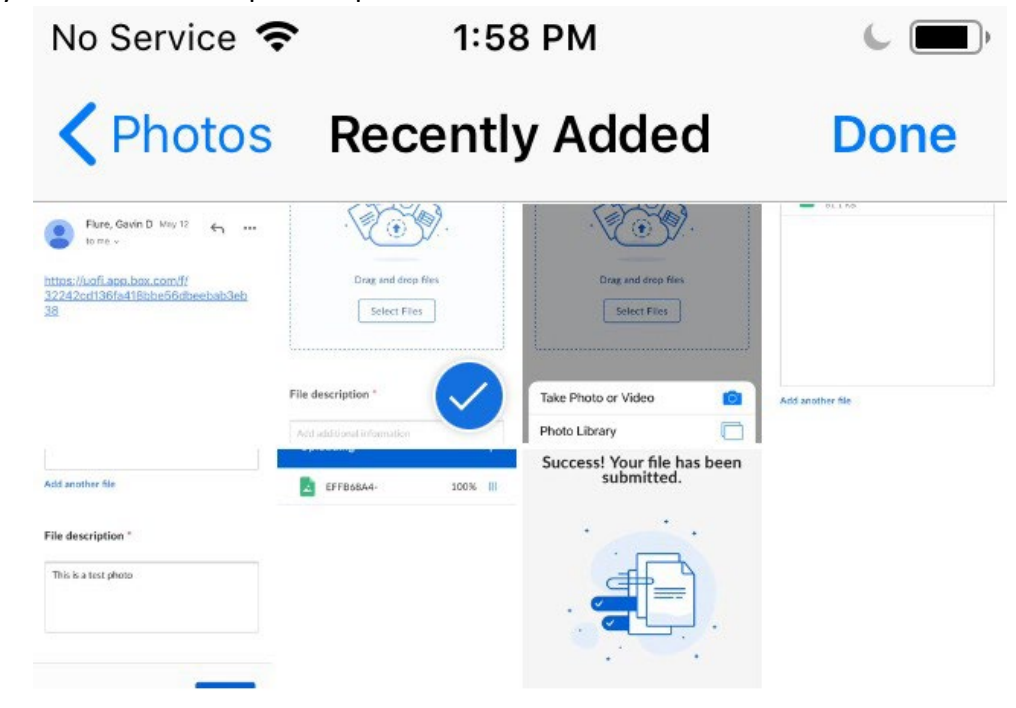

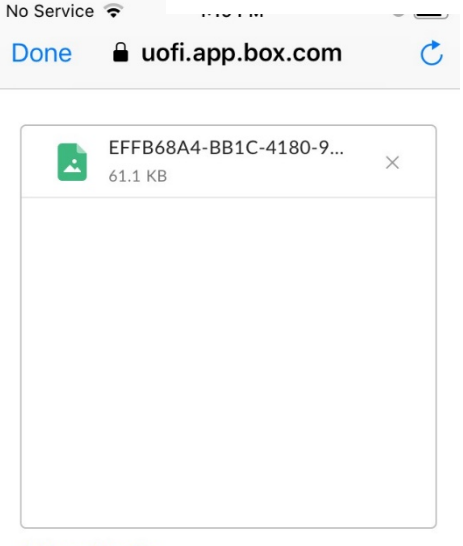

3. Once your image/video has been selected please put a description in below the file selection box including member First Initial, Last Name, Project.

4. Once that has been completed tap on the Submit button below the file description box and you will see a progress bar.

Add another file

#### File description \*

| This is | a test photo |   |  |
|---------|--------------|---|--|
|         |              | Û |  |

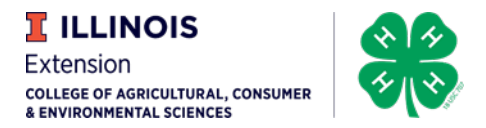

- 5. Once your image/video and description have finished uploading you will see the screen, and you can tap done.
- 6. Once you see this screen you can close and then repeat the steps above to upload more images/videos.

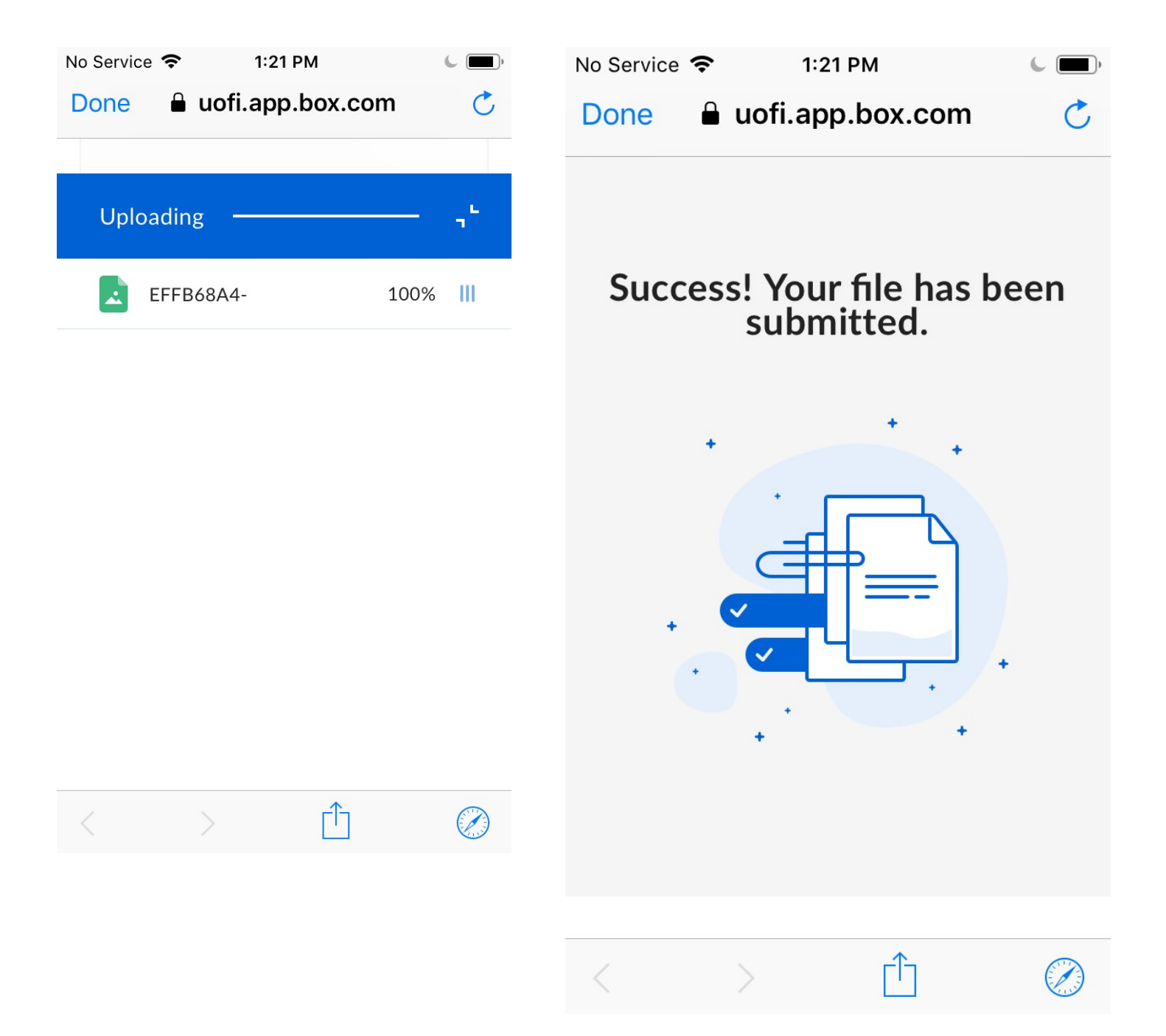

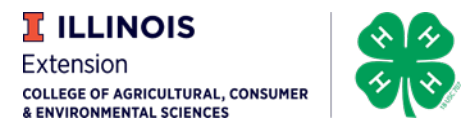

### **Computer**

Click on the link that you received via email that looks like the one at the beginning of these instructions. Once you click on that link you will see the screen below and then click on Select Files.

|                            | Drag and drop files |  |
|----------------------------|---------------------|--|
|                            | Select Files        |  |
|                            |                     |  |
| le description *           |                     |  |
| 'his is just another test. |                     |  |
|                            |                     |  |

- 1. Once you click Select Files you will be taken to the last folder that you accessed on your computer. Once you have the image/video selected click on Open in the lower right-hand corner of that window.
- 2. You should now see the image in the next window.
- 3. Once your image/video has been selected please put a description in below the file selection box including member First Initial, Last Name, Project.

| Submit files      |             |    |
|-------------------|-------------|----|
| Upload files *    |             |    |
| fairentry 1.PNG   | 183.74 KB > | ×  |
|                   |             |    |
|                   |             |    |
|                   |             |    |
| \dd another file  |             |    |
| ile description * |             |    |
| Last test.        |             |    |
|                   |             |    |
|                   | Submi       | it |
|                   |             |    |

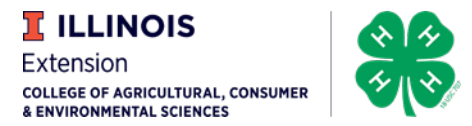

- 4. Once you click submit you will see a progress bar until the upload has finished and then you will see.
- 5. Once you see this screen you can close and then repeat the steps above to upload more images/videos.

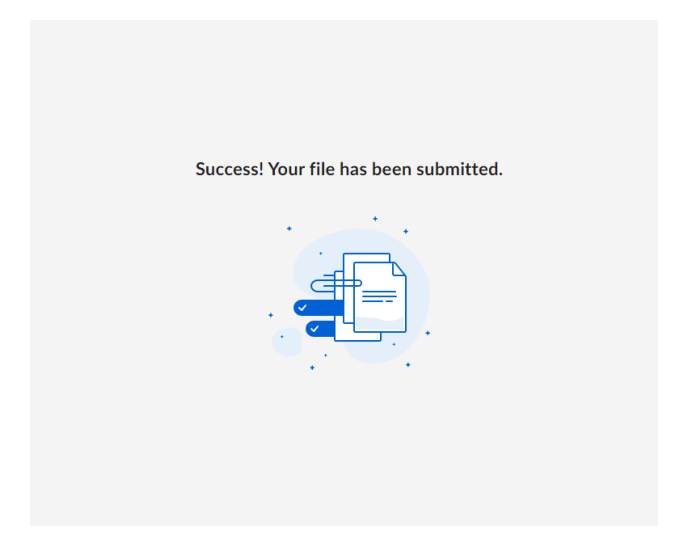